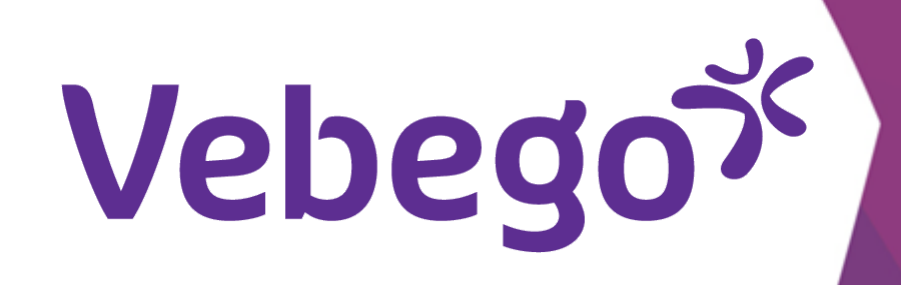

# Aanmelden bij Outlook als je nog geen Outlook hebt

Wat moet je doen als je de Outlook app nog niet op je telefoon hebt staan?

# Wat heb je nodig? - Je mobiele telefoon

- Je Hago Zorg emailadres (je hebt dit via een brief gekregen)
  Je tijdelijke (initiële) wachtwoord (je hebt dit via een andere brief gekregen)
  Bij een iPhone heb je ook nog je Apple ID en bijbehorend wachtwoord nodig

### Account toevoegen

Installeer de Outlook app via de App store (voor Apple) of Google Play (alle andere telefoons).

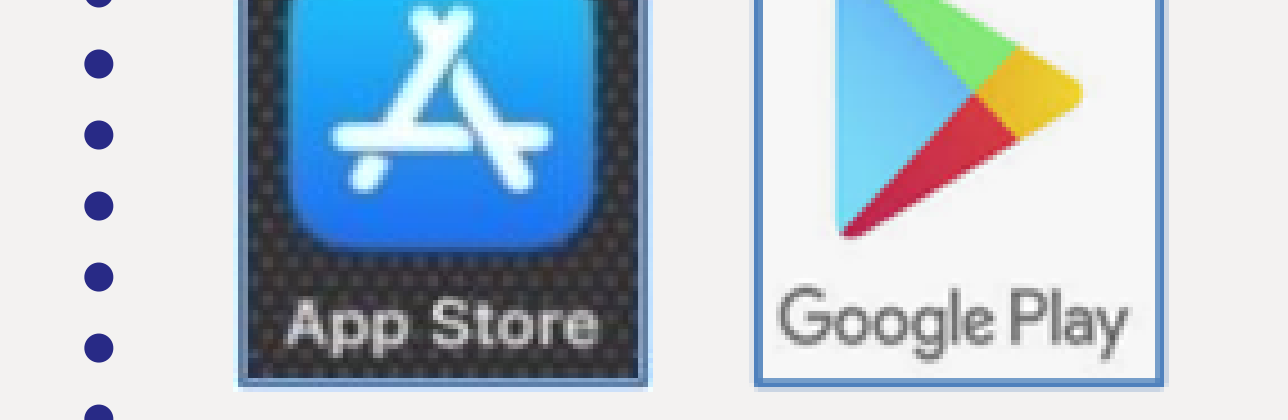

Open de app door te tikken op het icoon.

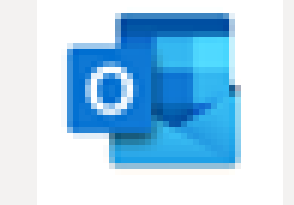

- Voer je Hago Zorg E-mailadres in.
- Je hebt dit ontvangen via een brief.

- Tik op 'Account toevoegen'.

#### Aanmelden 2

| $\langle \rangle$ | Account toevoegen                                    |
|-------------------|------------------------------------------------------|
|                   | Je zakelijke of persoonlijke e-mailadres<br>invoeren |
| E-r               | nailadres                                            |
|                   | Account toevoegen                                    |
|                   | Nieuw account maken                                  |

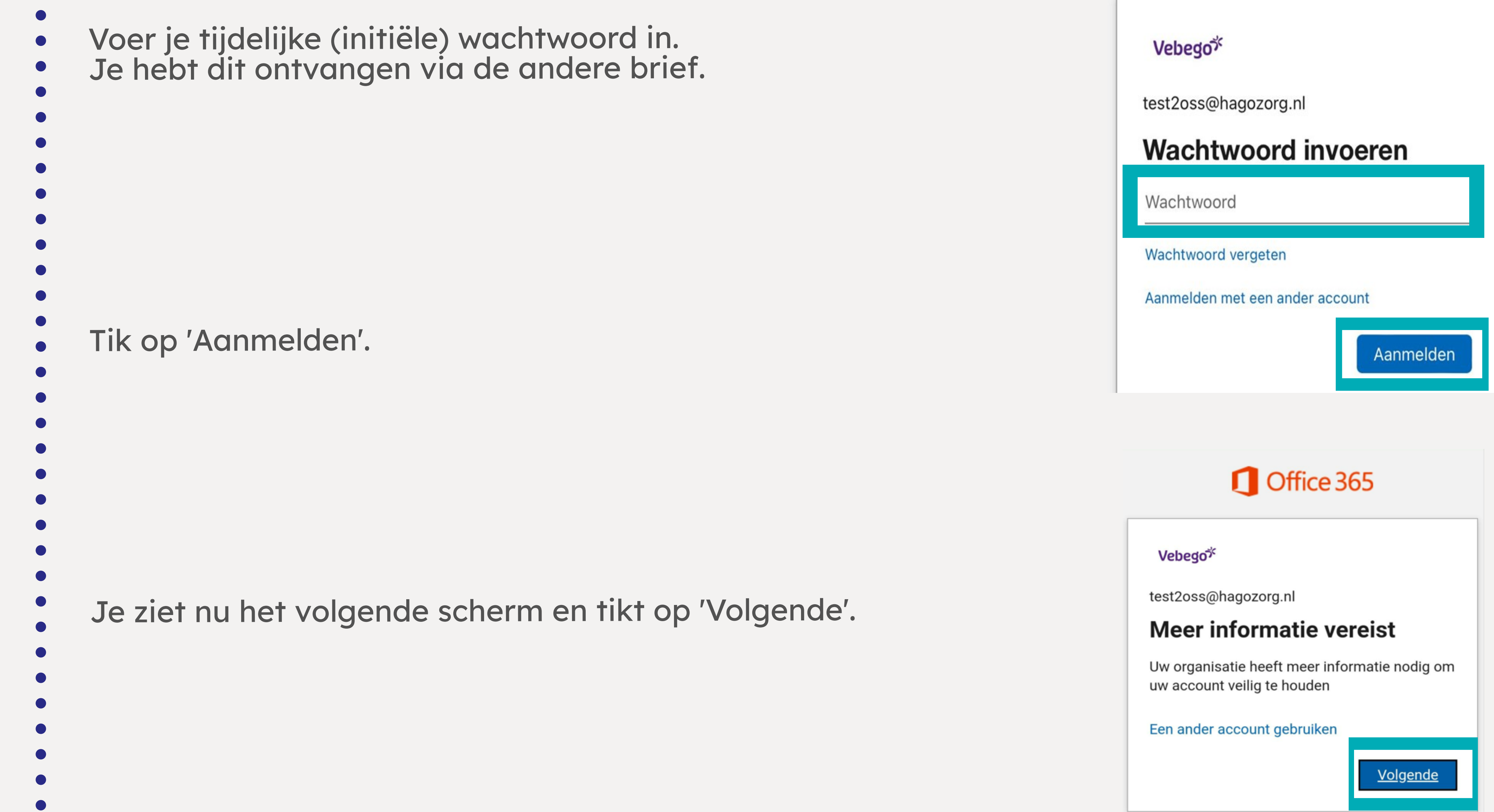

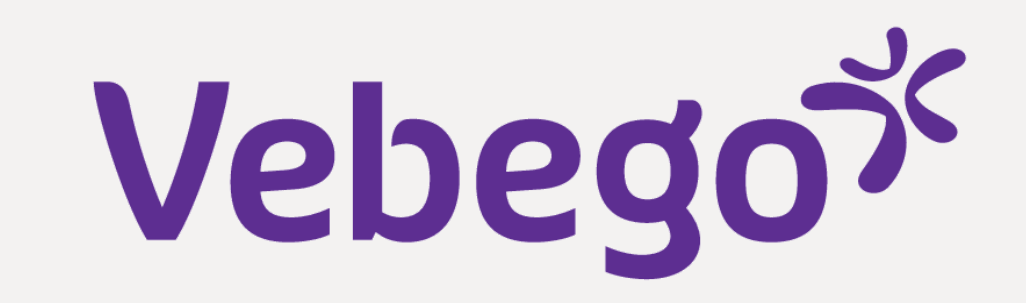

 $\bigcirc$ 

## **3** Account veilig houden

Kies in het volgende scherm bij 'Landcode' voor Nederland of •het land waar jouw telefoonnummer aan gekoppeld is.

Vul je eigen telefoonnummer in <u>zonder nul!</u> Je begint meteen met 6. (Voorbeeld: 6123....).

•

•Tik op 'Stuur me een code via sms'.

- •
- •

Tik op 'Volgende'.

### Uw organisatie vereist dat u de volgende methoden instelt om te bewijzen wie u bent. Telefoon U kunt bewijzen wie u bent door een oproep naar uw telefoon te beantwoorden of een sms-bericht met een code naar uw telefoon te verzenden.

Welk telefoonnummer wilt u gebruiken?

Vebego

|                           | _ |
|---------------------------|---|
| United States (+1)        | ~ |
| Telefoonnummer invoeren   | _ |
| Stuur me een code via sms |   |
| ) Bellen                  |   |

Mogelijk zijn er tarieven voor berichten en data van toepassing. Als u Volgende kiest, gaat u akkoord met het Servicevoorwaarden en Privacy- en cookiebeleid.

Volgende

### 4 Voltooien

- Je hebt een sms ontvangen met een code.
- Voer de code in en tik op 'Verifiëren'/'Volgende'.

Aandachtspunt :

Als je de code langer wilt zien dan ga je naar de Berichten app en daarna ga je weer terug naar je Outlook app om de code daar in te voeren.

Je krijgt nu te zien dat de instelling goed is gegaan
(succesvol is).

#### Vebegox

test2oss@hagozorg.nl

#### Code invoeren

 Er is een sms-bericht verzonden naar het telefoonnummer +XX XXXXXX55.
 Voer de code in om u aan te melden.

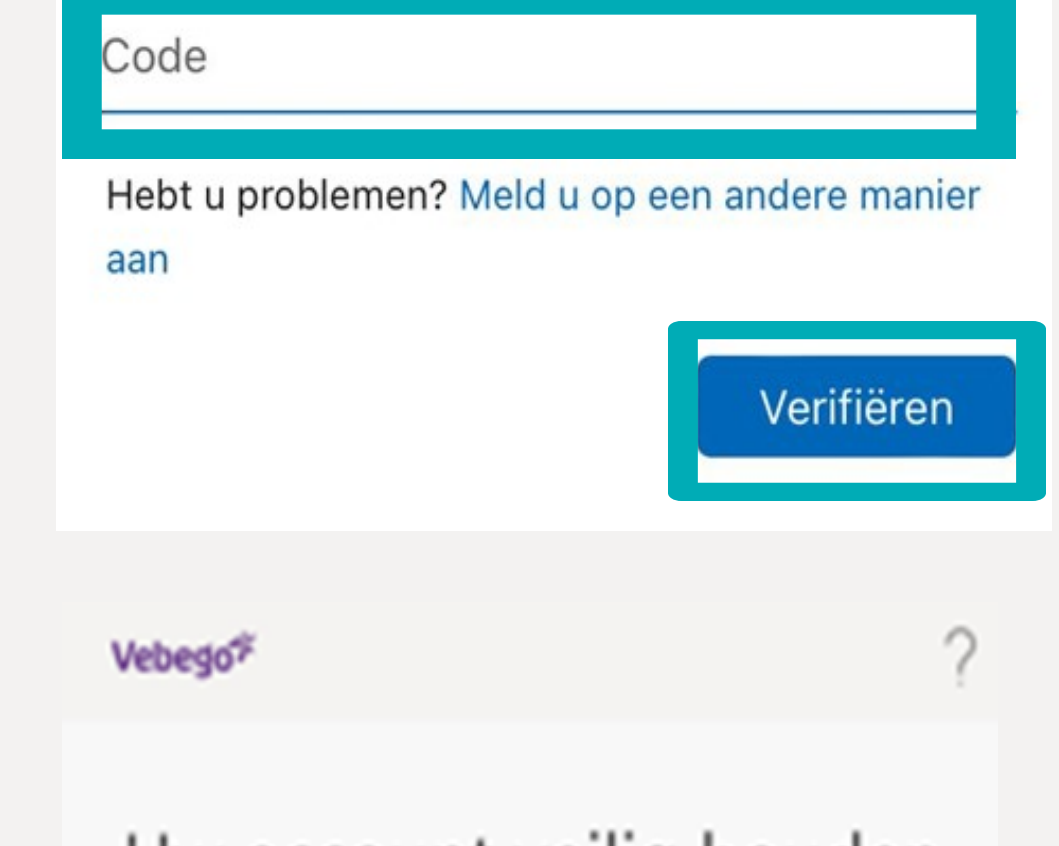

#### Uw account veilig houden

Uw organisatie vereist dat u de volgende methoden instelt om te bewijzen wie u bent.

#### Telefoon

| <ul> <li>Tik op 'Volgende'.</li> </ul> | Sms is geverifieerd. Uw telefoon is geregistreerd.                                                                    |
|----------------------------------------|----------------------------------------------------------------------------------------------------|
|                                        | Vebego <sup>sy</sup> ?                                                                                                |
|                                        | Uw account veilig houden<br>Uw organisatie vereist dat u de volgende methoden<br>instelt om te bewijzen wie u bent.   |
|                                        | Voltooid                                                                                                    |
| Tik op 'Gereed'.                       | De beveiligingsgegevens zijn ingesteld. Kies<br>Gereed om door te gaan met de aanmelding.<br>Standaardaanmeldmethode: |
|                                        | C Telefoon<br>+31 610056755<br>Gereed                                                                                 |
|                                        |                                                                                                    |

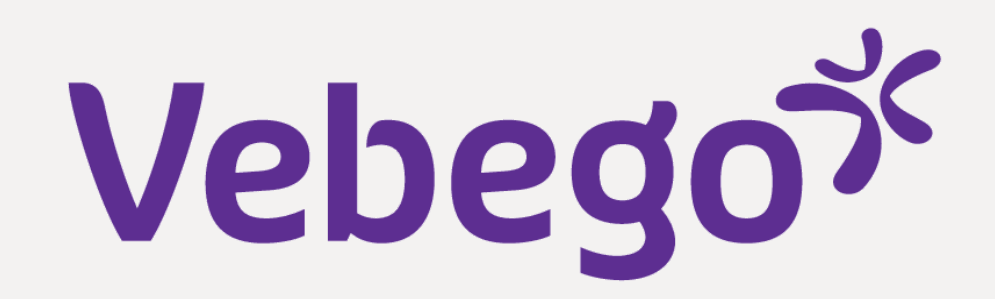

## 5 Wachtwoord bevestigen

Voer je tijdelijke (initiële) wachtwoord in dat je hebt gekregen
via de brief op de eerste regel (Huidig wachtwoord).

Voer op de tweede regel (Nieuw wachtwoord) een zelfverzonnen wachtwoord in.

Voer op de derde regel (Wachtwoord bevestigen) het
zelfverzonnen wachtwoord nog een keer in.

Aandachtspunt : Het wachtwoord moet minimaal een hoofdletter en speciaal teken hebben. Vebego

test2oss@hagozorg.nl

### Uw wachtwoord bijwerken

U moet uw wachtwoord bijwerken omdat u zich voor het eerst aanmeldt of omdat uw wachtwoord is verlopen.

Huidig wachtwoord

Nieuw wachtwoord

Wachtwoord bevestigen

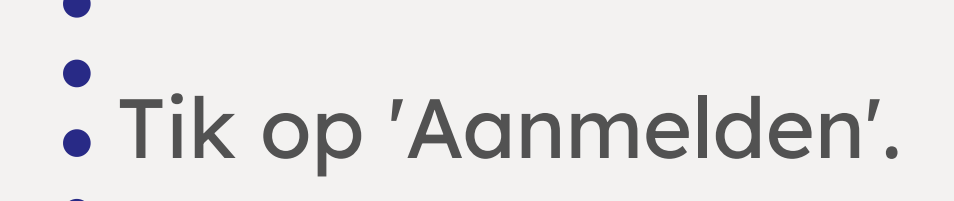

# 6 Instellingen

- In het scherm 'Wil je een ander account toevoegen?'
  kies je voor 'Nu niet' / 'Misschien later'.

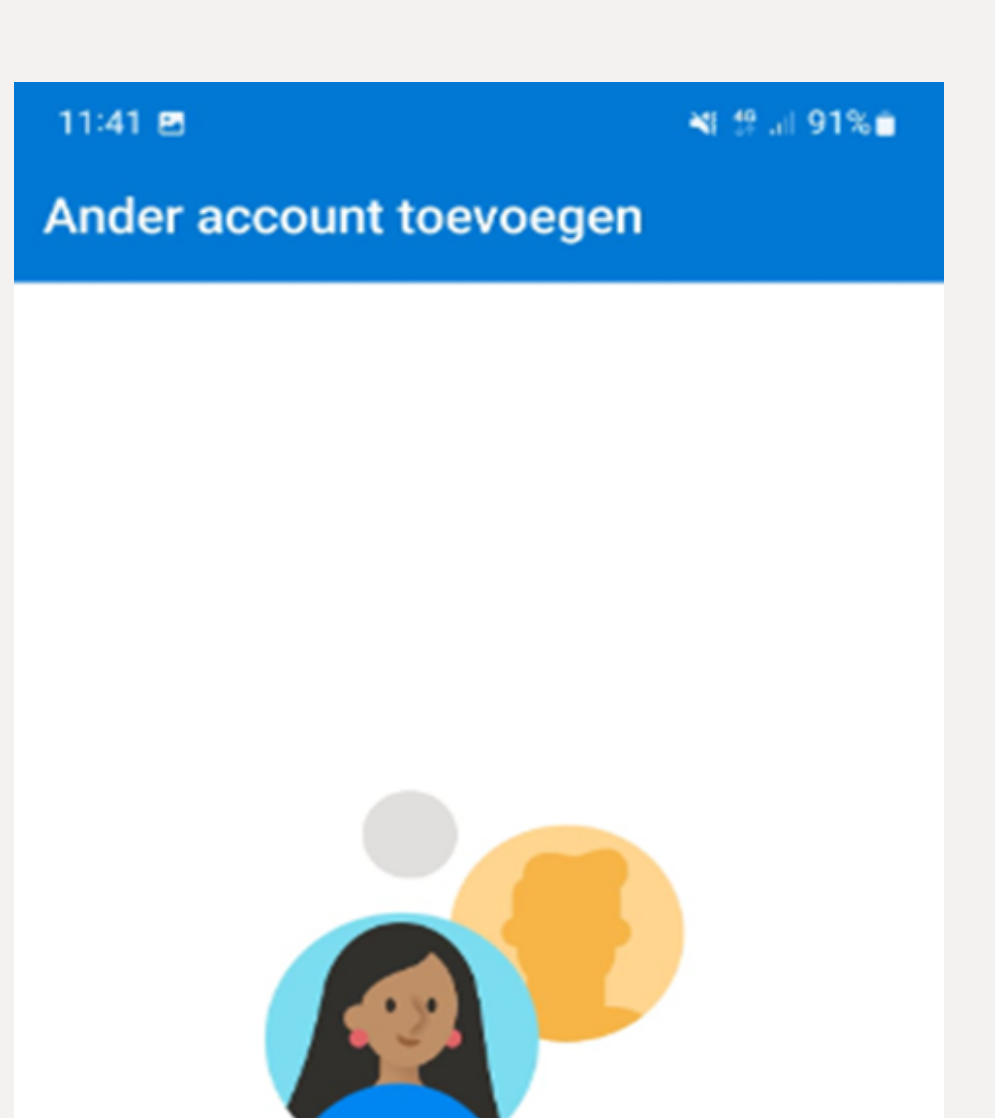

Wilt u een ander account toevoegen?

Jouw telefoon vraagt dan of je push berichten wilt ontvangen.
Dit kun je zelf beslissen en instellen zoals jij wilt.

#### Meldingen inschakelen

Meldingen worden in Outlook gebruikt om ervoor te zorgen dat je Postvak IN altijd is bijgewerkt. Als je meldingen uitschakelt, wordt het afleveren van email mogelijk vertraagd.

#### Outlook wil je meldingen sturen

Meldingen kunnen bestaan uit waarschuwingen, geluiden en symboolbadges. Dit kun je instellen in Instellingen.

Nee, bedankt

Inschakelen

Sta niet toe

Sta toe

• Je kunt nu je e-mailadres gebruiken.

Klaar